# SPRING HILL WEB RESOURCES

Start at <a href="https://springhilles.fcps.edu/">https://springhilles.fcps.edu/</a>

Questions? Contact Bill Mosher, School Based Technology Specialist at <u>wkmosher@fcps.edu</u>.

# Spring Hill ES Website (https://springhilles.fcps.edu/)

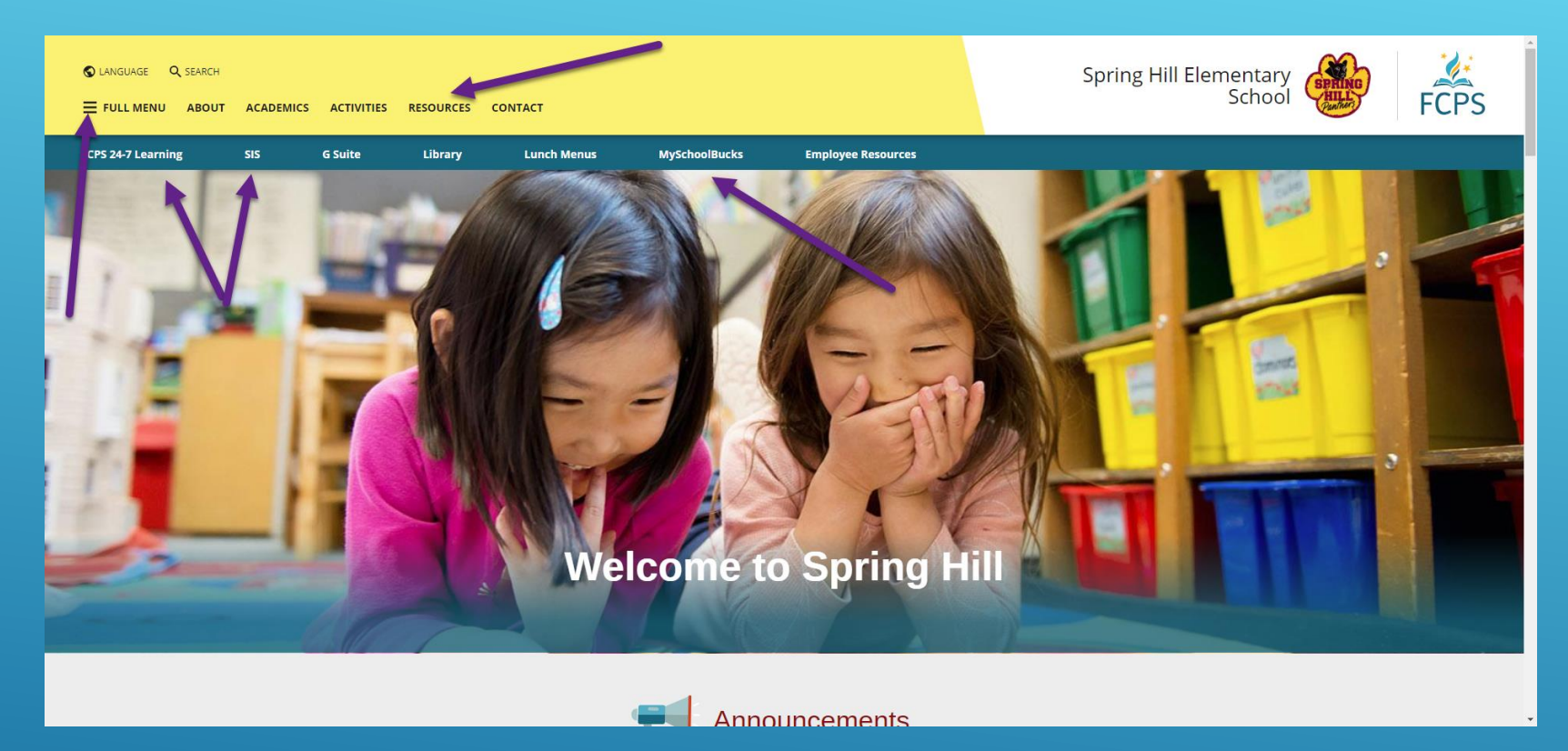

Top of Spring Hill home page features many useful links:

- "Hamburger Menu" with links to other sections of the site including the staff directory and student links
- Parent Resources on top menu bar
- FCPS 24-7 Learning (Blackboard) and SIS (including login, account activation, and overview
- MySchoolBucks for class payments (field trips, etc.)

## Spring Hill ES Website - Announcements

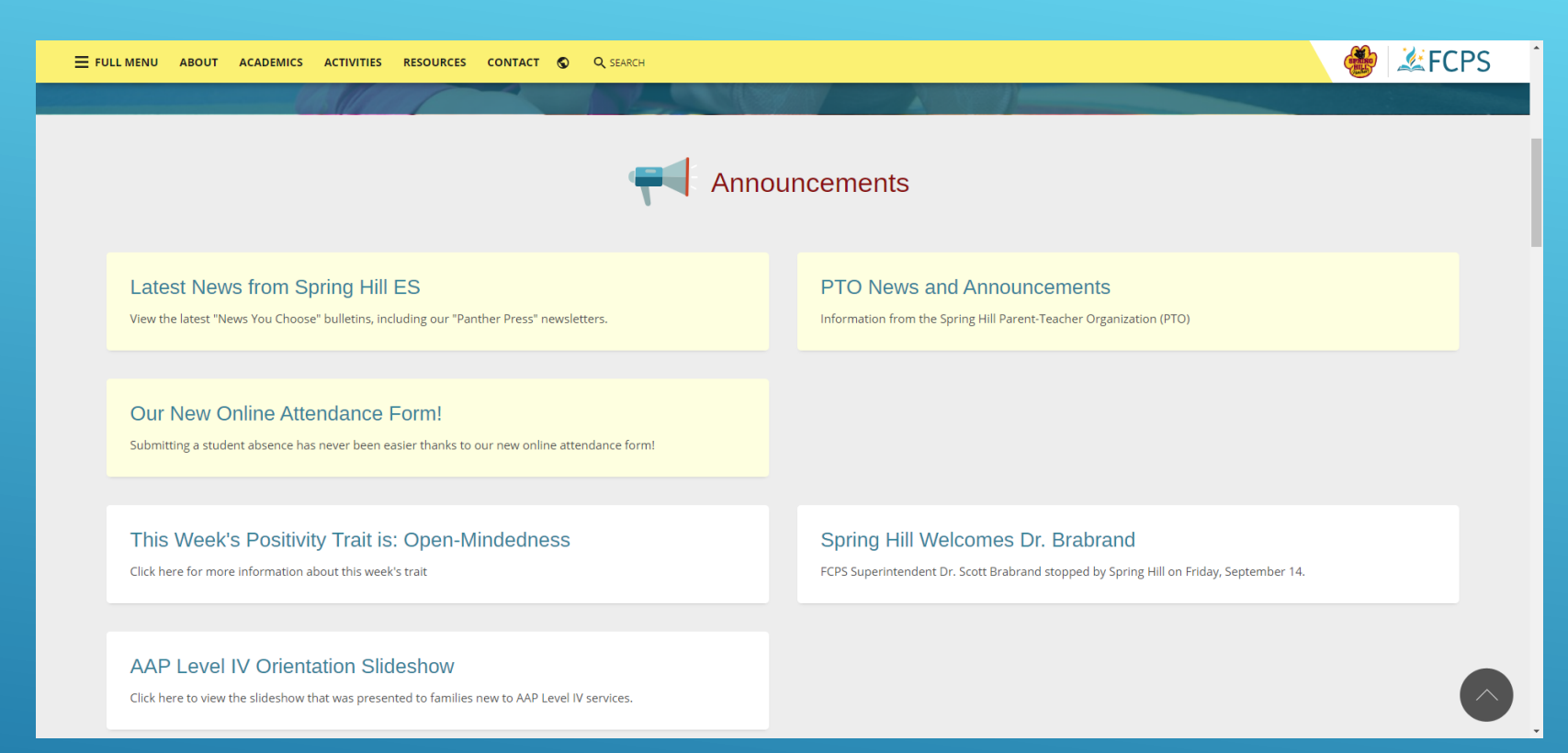

## Further down the page you'll find "Announcements," including:

- Latest news from SHES This includes a record of every "News You Choose" message sent from the school, including our "Panther Press" and Principal Letters
- PTO News and Announcement This includes any "News You Choose" messages sent from the PTO or other community partners
- Additional announcements including our weekly positivity trait

## Spring Hill ES Website – Calendar of Events

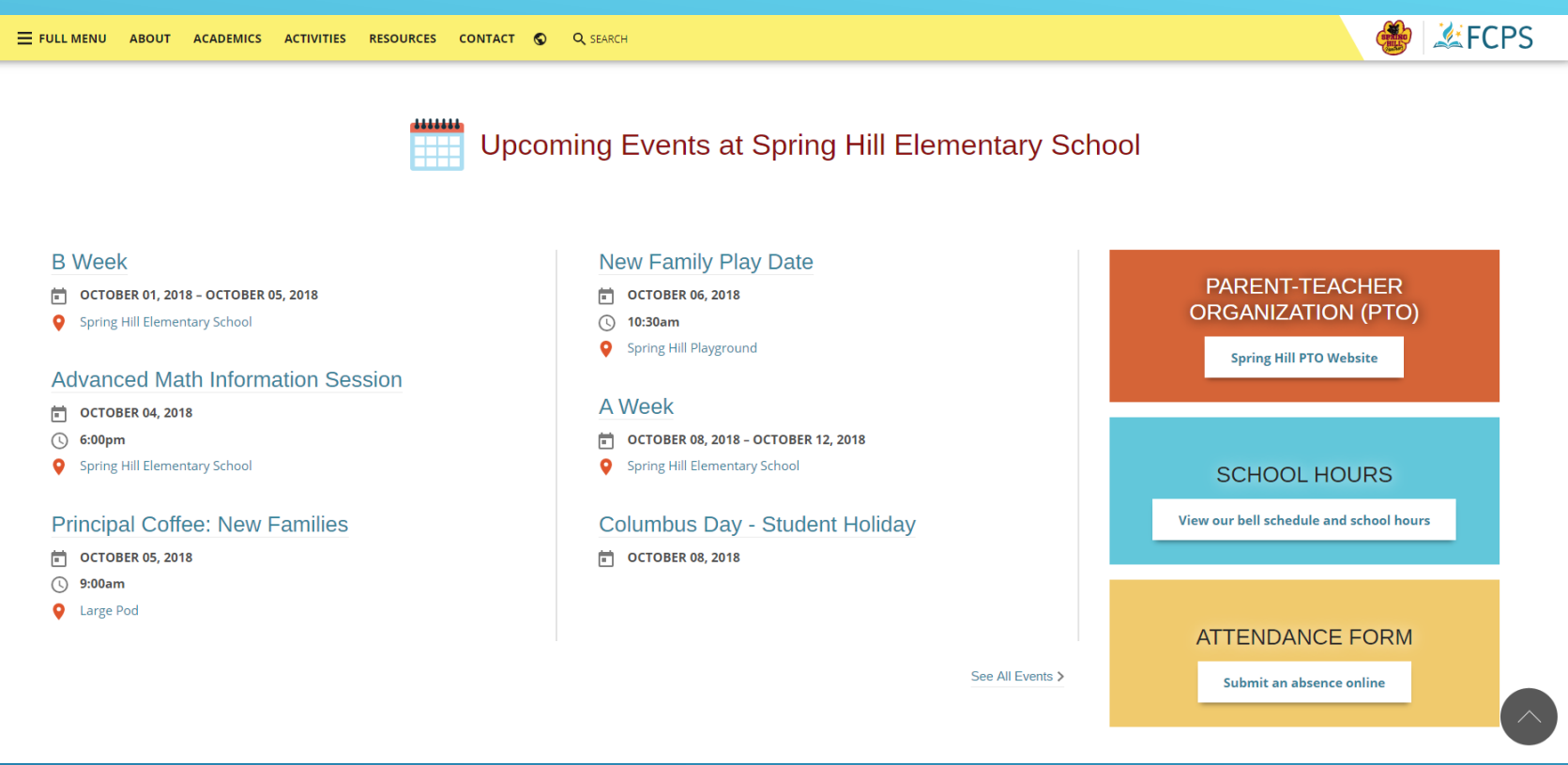

Even further down the page you'll find "Upcoming Events" and additional features:

- Important dates and activities happening at school
- Link to the PTO website
- Link to school hours
- Link to our Attendance Form

## SIS Parent Account – Registration/Activation

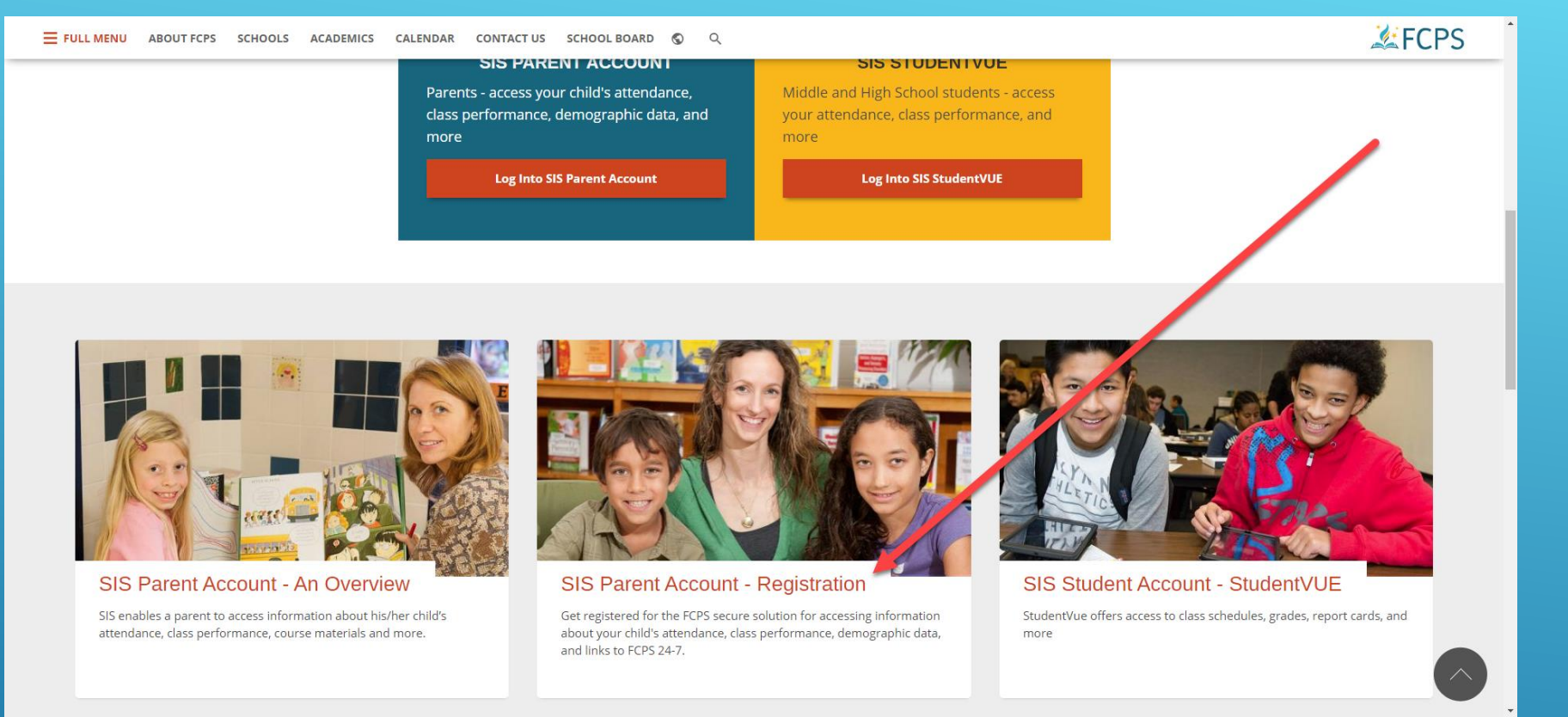

You'll need to register and activate your account before using SIS/Blackboard

- After clicking on "SIS" from any FCPS website, scroll down to "SIS Parent Account Registration"
- You'll need the activation code mailed to you at the start of the year/when you registered
  - Lost/Never Received Code? Contact Bill Mosher or Mandy Belcher for a new code
- Think you might already have an account? Go to the login page and click on "forgot password"
  - Your SIS/Blackboard username is the e-mail address you used to register; password is chosen by the user during the registration process – Same credentials for SIS and Blackboard

#### SIS Parent Account – Parent View

| Home My Account              |                                                                                   |  |  |  |  |  |  |  |
|------------------------------|-----------------------------------------------------------------------------------|--|--|--|--|--|--|--|
| Select Child 🕨 🛔             | Kenneth Good afternoon, William Mosher, 10/4/2018                                 |  |  |  |  |  |  |  |
| Navigation<br>Messages       | Recent Events                                                                     |  |  |  |  |  |  |  |
| Calendar                     | Events for Kenneth:<br>Grade report period 'First Quarter' is ending on 11/2/2018 |  |  |  |  |  |  |  |
| Attendance                   | Home School: Spring Hill Elementary School                                        |  |  |  |  |  |  |  |
| Course History               |                                                                                   |  |  |  |  |  |  |  |
| Discipline                   |                                                                                   |  |  |  |  |  |  |  |
| Grade Book                   |                                                                                   |  |  |  |  |  |  |  |
| Health                       |                                                                                   |  |  |  |  |  |  |  |
| Report Card                  |                                                                                   |  |  |  |  |  |  |  |
| School Information           |                                                                                   |  |  |  |  |  |  |  |
| Student Info                 |                                                                                   |  |  |  |  |  |  |  |
| FCPS Links                   |                                                                                   |  |  |  |  |  |  |  |
| Test History                 |                                                                                   |  |  |  |  |  |  |  |
|                              | •                                                                                 |  |  |  |  |  |  |  |
| Logout   Contact             | Privacy                                                                           |  |  |  |  |  |  |  |
| Copyright 2018 Edupoint, LLC |                                                                                   |  |  |  |  |  |  |  |
|                              |                                                                                   |  |  |  |  |  |  |  |
|                              |                                                                                   |  |  |  |  |  |  |  |
|                              |                                                                                   |  |  |  |  |  |  |  |

Menu on left of screen shows information available for each child (many of which aren't used at the elementary school level). Information available includes:

- Attendance records
- Current school year report cards
- Information about student enrollment

## Blackboard (FCPS Learning 24-7) – Parent View

| *S Parent Curriculum                                                                                                    |                                                                                                    |                                                                                                    |
|----------------------------------------------------------------------------------------------------|----------------------------------------------------------------------------------------------------|----------------------------------------------------------------------------------------------------|
| dule                                                                                                    | * My Family                                                                                                    | Personalize Page                                                                                                    |
| hange Password                                                                                                    | Click on the school to check the school website.<br>Click on the link to select the child whose activities you would like to review: | Complete your child's emergency care into child in a mergency.                                                                                                    |
| Fairfax County Public Schools webpage                                                                                                    | Kenneth Mosher                                                                                                    |                                                                                                    |
|                                                                                                    | denotes that a new announcement was added within the last 7 days                                                                     |                                                                                                    |
| Naviance for Families                                                                                                    | = SIS Parent Account                                                                                                    | FCPS 24-7 Learning Parent View Help Documentation: Tips for Parents and Frequently Asked<br>Questions.                                                                                                    |
| Dick on your student's name to connect to Naviance Student (formerly Family Connection).<br>Vote: If you have changed your email address, you must select your student's name below i<br>order for the change to apply in Naviance. | Click the SIS Parent link below to access your students' information: grades, attendance, discipline, etc.                           | <u>FCPS 24-7 Learning Parent View Support Request</u> : This online tool provides an alternative to in-<br>person school support.<br><u>FCPS Technology at Home</u> : Discounted software and hardware for students' home use. |
|                                                                                                    | SIS Parent Account                                                                                                    | Lunch Menus: All menus are online and in pdf format.<br><u>My School Bucks</u> : Pay for your child's lunch online.                                                                                                    |
| Naviance Student supports academic and career<br>planning in middle and high schools.<br>Video Overview                                                                                                    |                                                                                                    | Parent Liaison Program: Parent liaisons serve as a link between families and schools. They facilitate<br>family-school communication, which empowers families to become more active partners in their<br>children's education. |
|                                                                                                    |                                                                                                    |                                                                                                    |
|                                                                                                    | •                                                                                                    | Bus Stop Information (Parent)                                                                                                    |
|                                                                                                    |                                                                                                    | Click on your student's name to view bus stop info:                                                                                                    |
|                                                                                                    |                                                                                                    | Kenneth Mosher                                                                                                    |
|                                                                                                    |                                                                                                    | Visit the transportation website for more information.                                                                                                    |

## When you log into your parent Blackboard account, you'll see several options:

- Links to your children's Blackboard courses (circled)
- Link to "Curriculum" resources in the top menu bar, including information on FLE, Sexual Harassment, and Digital Citizenship lessons
- Link to your Parent SIS Account
- Link to Emergency Care form online management

# Blackboard (FCPS Learning 24-7) – Click on the child's name...

| Fairfax County 24-7                                                                                                    | LEARNING                              |                                         |                                       |                                         | 💄 William Mosher 👓                      | • ሀ |
|----------------------------------------------------------------------------------------------------|---------------------------------------|-----------------------------------------|---------------------------------------|-----------------------------------------|-----------------------------------------|-----|
| My FCPS Parent Curriculum                                                                                                    |                                       |                                         |                                       |                                         |                                         |     |
| Child Details                                                                                                    | • • • • • • • • • • • • • • • • • • • | · · · · · · · · · · · · · · · · · · ·   | · · · · · · · · · · · · · · · · · · · | · · · · · · · · · · · · · · · · · · ·   | · · · · · · · · · · · · · · · · · · ·   |     |
|                                                                                                    |                                       |                                         |                                       |                                         |                                         |     |
| Course and Other Deta                                                                                                    | ils for: Kenneth Mosher               |                                         |                                       |                                         |                                         |     |
| View Calendar                                                                                                    |                                       |                                         |                                       |                                         |                                         |     |
|                                                                                                    |                                       |                                         |                                       |                                         |                                         |     |
| Courses Kenneth is enrolled in:                                                                                                    |                                       |                                         |                                       |                                         |                                         |     |
| First Grade 2018-2019 Katherine Ciullo, Amy Deornellas, Laura Ge Announcements: No Announcements.                                             | rikemore                              |                                         |                                       |                                         |                                         |     |
| ■ PE 2018-2019<br>Jason McCann, Dennis Michaels, William M<br>Announcements:<br>No Announcements.                                             | oshermore                             |                                         |                                       |                                         |                                         |     |
| Art at Spring Hill 2018-2019<br>Carolyn Gore-Ashe, Dorothy Moon, William.<br>Announcements:<br>ut Homework for Third Grade - 2018-09-27 14:58 | more<br>06                            |                                         |                                       |                                         |                                         |     |
| General Music and Chorus 2018-2019<br>Marilyn Harwood, Tammy Zerbo, William Mo<br>Announcements:<br>No Announcements.                         | shermore                              |                                         |                                       |                                         |                                         |     |
| Orchestra 2018-2019<br>Ruth Donahue, William Mosher<br>Announcements:<br>No Announcements.                                                    |                                       |                                         |                                       |                                         |                                         |     |
| Mr. Mosher's Test Site<br>William Mosher<br>Announcements:<br>No Announcements.                                                               |                                       |                                         |                                       |                                         |                                         |     |
| ОК                                                                                                    |                                       |                                         |                                       |                                         |                                         |     |
|                                                                                                    | · · · · · · · · · · · · · · · · · · · | * * * * * * * * * * * * * * * * * * * * | · · · · · · · · · · · · · · · · · · · | * * * * * * * * * * * * * * * * * * * * | • • • • • • • • • • • • • • • • • • • • | 1   |

...You will see a list of Blackboard courses available to your child.

 Not all of these are in use; each teacher has their own way for sharing information with students and families

## Blackboard (FCPS Learning 24-7) – Sample Site

| Fairfax County                                                                             | 24-7 LEARNING                                                                                                    |                                                                   |                                                         |      | 2 1                                   | fillam Mosher 👓 🔻 🔱                                                 |
|--------------------------------------------------------------------------------------------|----------------------------------------------------------------------------------------------------|-------------------------------------------------------------------|---------------------------------------------------------|------|---------------------------------------|---------------------------------------------------------------------|
| B A                                                                                        |                                                                                                    | • • • • • • • • • • • • • • • •                                   |                                                         |      | · · · · · · · · · · · · · · · · · · · |                                                                     |
| Announcements                                                                              |                                                                                                    |                                                                   |                                                         |      |                                       | ·····                                                               |
| C 🖻                                                                                        | Announcements                                                                                                    |                                                                   |                                                         |      |                                       | Course                                                              |
| Announcements<br>Staff Information<br>Websites<br>Word Study<br>Practice Word Study Test   | Back to School Curriculum Slides<br>Posted on: Tuesday, September 4, 2018 7:35:40<br>Attached are the slides from our First Grade p                               | PM EDT<br>resentation. 2018 BTSN powerpoint.ppt                   |                                                         |      |                                       | Posted by: Katherine Ciulio<br>Posted Io: First Grade 2018-<br>2019 |
| Miss Galao<br>Miss Gerike<br>Miss Gerike<br>Mis. Peters<br>Mis. Libuit<br>Year at a Glance | MySchoolBucks tips!<br>Posted on: Tuesday, September 4, 2018 1:19:20<br>Click here for a parent guide to <u>MySchoolBuck</u>                                      | PM EDT<br><u>'S</u>                                               |                                                         |      |                                       | Posted by: Katherine Ciullo<br>Posted to: First Grade 2018-<br>2019 |
| Progress Report                                                                            | Welcome to First Grade!<br>Posted on: Monday, August 27, 2018 10:54:11 Al<br>Welcome to First Grade, 2018-2019!<br>We are looking forward to a great year togethe | /I EDT<br>r! Please use this site to check for newsletters, direc | tions on word study, and updates from the First Grade T | eam. |                                       | Posted by: Katherine Ciulio<br>Posted Io: First Grade 2018-<br>2019 |
|                                                                                            | Blackboard<br>6 1907-2018 Blackboard Inc. All Rights Reserved. U.S. Pater<br>Accessibility information Installation details                                       | t No. 7,493,396 and 7,558,853. Additional Patents Pending.        |                                                         |      |                                       |                                                                     |

Clicking on one of these courses will bring you to the same view your child sees.

- Default starting view is class announcements
- Additional content is available using the buttons on the left-hand side
- Parents have "observer" access and may not be able to download/view all links/files.
  - If you need to access something specific, you may want to log in as your child